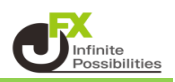

1【レート】画面に表示されている通貨ペアのうち、 表示の順番を変更したい通貨ペア名にあるにカーソルを合わせます。 たとえば、「GBP/JPY」を、「USD/JPY」の右側に移動する場合。

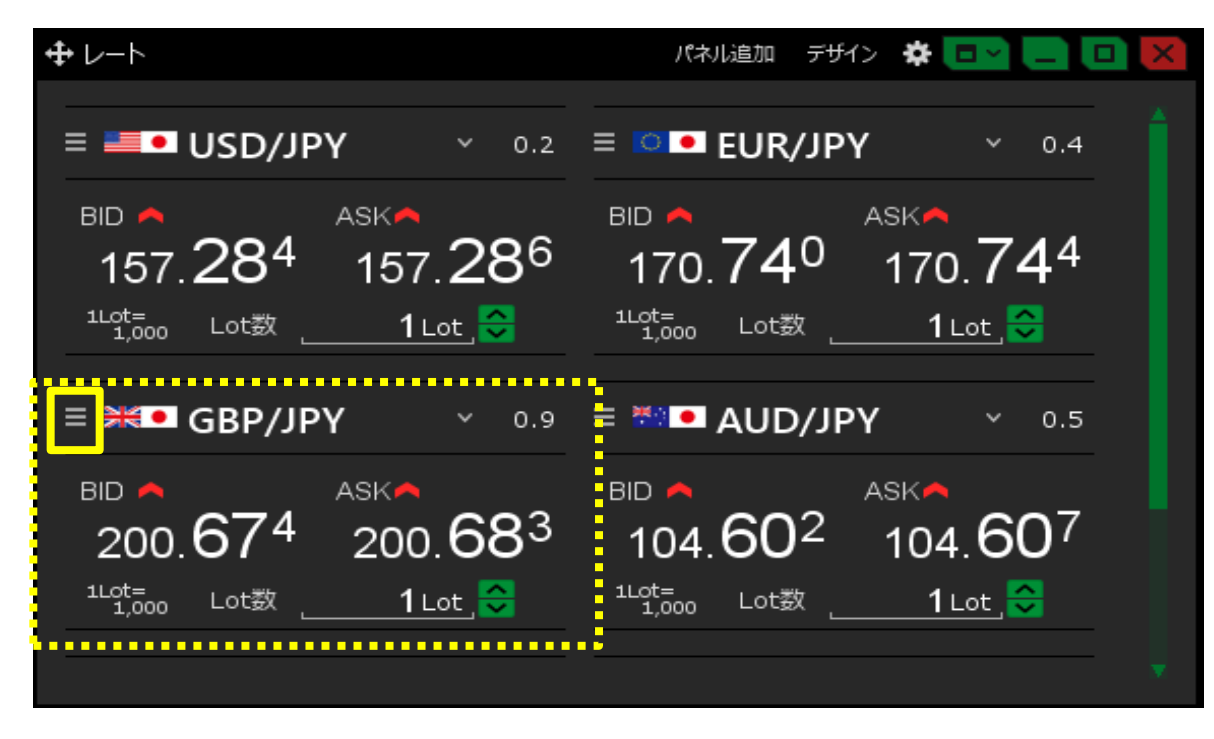

2 E をクリックしたまま、カーソルを移動します。ここでは、「USD/JPY」の右側まで移動します。

|                                                                                   | パネル追加 テザイン 🌣 💽 🚬 🔲 🔀                                                                       |
|-----------------------------------------------------------------------------------|--------------------------------------------------------------------------------------------|
| ≡ <b>■ USD/JPY</b> × 0.2                                                          | ≡ <b>■ EUR/JPY</b> ~ 0.4                                                                   |
| BID ASK<br>157.28 <sup>4</sup> 157.28 <sup>6</sup><br><sup>1Lgt</sup> = 11 ot 200 | BID A ASKA<br>170.74 <sup>0</sup> 170.74 <sup>4</sup>                                      |
| = <b>3K</b> GBP/JPY 0.0                                                           | = <sup>™</sup> ■ AUD/JPY ~ 0.5                                                             |
| BID A ASKA<br>200.674 200.68 <sup>3</sup><br><sup>1Lot</sup> = Lot数 <u>1Lot</u> 。 | BID ASKA<br>104.60 <sup>2</sup> 104.60 <sup>7</sup><br><sup>1Lot=</sup> Lot数 <u>1Lot</u> 😌 |
| •••••••••••••••••••••••••••••••••••••••                                           | · · · · · · · · · · · · · · · · · · ·                                                      |

3 通貨ペアの表示順が変わりました。

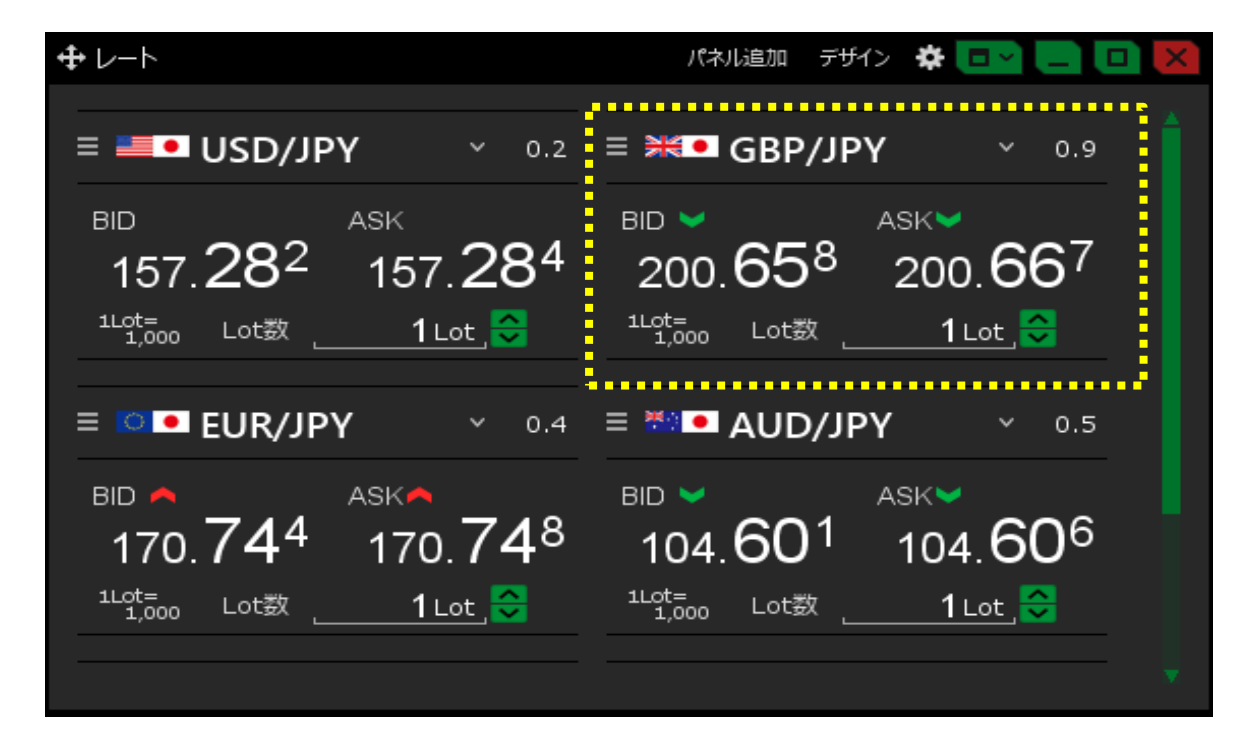

4【レート】画面を一覧形式にしている場合でも、同様に通貨ペアの並べ替えができます。 ここでは「NZD/JPY」のにカーソルを合わせます。

|                     |   |                                               | パネル追加                              | デザイン           | *      |                       |
|---------------------|---|-----------------------------------------------|------------------------------------|----------------|--------|-----------------------|
|                     |   |                                               |                                    |                |        |                       |
| ≡ <b>■●</b> USD/JPY | ~ | 157. <b>27</b> 5                              | 157. <b>27</b>                     | 7 0.2          | 2 Lot数 | 1Lot_<br>1Lot=1,000   |
| ≡ <b>₩●</b> GBP/JPY | ~ | 200. <b>65</b> 8                              | азк<br>200. <b>66</b>              | <b>5</b> 7 0.9 | ) Lot数 | 1 Lot<br>1Lot=1,000   |
| ≡ IOI EUR/JPY       | ~ | <sup>вір</sup> <b>74</b> 5                    | ASKA<br>170. <b>74</b>             | 9 0.4          | + Lot数 | 1 Lot 1<br>1Lot=1,000 |
| ≡ ₩ • AUD/JPY       | ~ | <sup>в⊯</sup> ¥104. <b>59</b> <sup>8</sup>    | <sup>ASK</sup> ♥<br>104. <b>60</b> | <b>)</b> 3 0.5 | 5 Lot数 | 1 Lot<br>1Lot=1,000   |
| 😑 🎫 📭 NZD/JPY       | ~ | <sup>₿10</sup> 96. <b>55</b> 8                | азк<br>96. <b>56</b>               | <b>6</b> ο.ε   | 3 Lot数 | 1 Lot  <br>1Lot=1,000 |
| ≡ III ■ CAD/JPY     | ~ | <sup>вір</sup><br>115. <b>19</b> <sup>4</sup> | азк<br>115. <b>20</b>              | 9 1.5          | 5 Lot数 | 1 Lot<br>1Lot=1,000   |
|                     |   |                                               |                                    |                |        |                       |
|                     |   |                                               |                                    |                |        |                       |
| 4                   |   |                                               |                                    |                |        |                       |
|                     |   |                                               |                                    |                |        |                       |

5 E をクリックしたまま、カーソルを移動します。ここでは、「USD/JPY」の下まで移動します。

| <b>サ</b> レート         |   |                                                | パネル追加                              | デザイン  | * □ ~ | _ • ×                 |
|----------------------|---|------------------------------------------------|------------------------------------|-------|-------|-----------------------|
| ≡ <b>■●</b> USD/JPY  | ~ | <sup>в⊯</sup> ¥<br>157. <b>27</b> <sup>5</sup> | азк<br>157. <b>27</b>              | 7 0.2 | Lot数- | 1 Lot ,<br>1Lot=1,000 |
| ≡ <b>₩</b> ■ GBP/JPY | ~ | 200. <b>65</b> 8                               | азк<br>200. <b>66</b>              | 7 0.9 | Lot数- | 1 Lot ,<br>1Lot=1,000 |
|                      | ~ | 170. <b>74</b> <sup>5</sup>                    | 170. <b>74</b>                     | 9 0.4 | Lot数- | 1 Lot 1<br>1Lot=1,000 |
| E 🕬 🗖 AUD/JPY        | ~ | <sup>в⊯</sup> ¥104. <b>59</b> <sup>8</sup>     | <sup>ask</sup> ♥<br>104. <b>60</b> | 3 0.5 | Lot数- | 1 Lot<br>1Lot=1,000   |
| 📃 🎫 💶 NZD/JPY        | ~ | 96. <b>55</b> 8                                | <sup>азк</sup><br>96. <b>56</b>    | 6 0.8 | Lot数- | 1 Lot  <br>1Lot=1,000 |
| ≡ IIII CAD/JPY       | ~ | <sup>вю</sup><br>115. <b>19</b> <sup>4</sup>   | азк<br>115. <b>20</b>              | 9 1.5 | Lot数- | 1 Lot<br>1Lot=1,000   |
|                      |   |                                                |                                    |       |       |                       |
|                      |   |                                                |                                    |       |       |                       |
| -                    |   |                                                |                                    |       |       |                       |

6 通貨ペアの表示順が変わりました。

|                     |   |                                              | パネル追加                          | デザイン  | * •   |                       |
|---------------------|---|----------------------------------------------|--------------------------------|-------|-------|-----------------------|
| ≡ <b>■●</b> USD/JPY | ~ | <sup>в⊯</sup><br>157. <b>29</b> <sup>1</sup> | азк<br>157. <b>29</b>          | 3 0.2 | Lot数- | 1 Lot ,<br>1Lot=1,000 |
| ≡ 🏧 💽 NZD/JPY       | ~ | <sup>₿ID</sup> 96. <b>58</b> <sup>7</sup>    | азк<br>96. <b>59</b>           | 5 0.8 | Lot数- | 1 Lot<br>1Lot=1,000   |
| ≡ <b>₩●</b> GBP/JPY | ~ | 200. <b>67</b> 5                             | азк <b>е</b><br>200. <b>68</b> | 4 0.9 | Lot数- | 1 Lot ,<br>1Lot=1,000 |
| ≡ 🖸 ■ EUR/JPY       | ~ | <sup>в⊯</sup> 170. <b>76</b> <sup>3</sup>    | азк<br>170. <b>76</b>          | 7 0.4 | Lot数- | 1 Lot ,<br>1Lot=1,000 |
| ≡ 🕬 ● AUD/JPY       | ~ | <sup>вір</sup> <b>61</b> 4                   | азк <b>е</b><br>104. <b>61</b> | 9 0.5 | Lot数- | 1 Lot<br>1Lot=1,000   |
| ≡ 💶 CAD/JPY         | ~ | <sup>в⊯</sup><br>115. <b>21</b> <sup>3</sup> | азк<br>115. <b>22</b>          | 8 1.5 | Lot数- | 1 Lot<br>1Lot=1,000   |
|                     |   |                                              |                                |       |       |                       |
|                     |   |                                              |                                |       |       |                       |
|                     |   |                                              |                                |       |       |                       |